## มารู้จักโปรแกรม ELLIS Basics

เป็นโปรแกรมพัฒนาทักษะการเรียนรู้ด้านภาษาอังกฤษด้วยตนเองหรือที่เรียกว่าโปรแกรม ELLIS (English Language Learning and Instruction System) โดยการใช้เทคนิคชั้นสูงจากประเทศสหรัฐอเมริกา ที่ ประสบความสำเร็จทั้งผู้ใหญ่และเด็กกว่า 5 ล้านคนทั่วโลก ELLIS ได้รับการพัฒนามาจากผลงานวิจัยเป็น ระยะเวลากว่า 50 ปี ด้วยการใช้งานที่ง่าย สะดวกและเป็นกันเองของ ELLIS ทำให้วันนี้ ELLIS เป็นโปรแกรม สอนภาษาอังกฤษที่ได้รับความนิยมจากทั่วโลก

โปรแกรม ELLIS Basics เป็นบทเรียนระดับพื้นฐานทางด้านภาษาอังกฤษ สำหรับผู้ที่เริ่มเรียน ภาษาอังกฤษหรือผู้ที่ต้องการสร้างพื้นฐานของการออกเสียงภาษาอังกฤษได้อย่างถูกต้อง โดยจะเน้นที่การฝึก ออกเสียงตัวอักษรและการผสมเสียงตัวอักษรให้ถูกต้อง คำศัพท์และประโยคง่ายๆ สำหรับกิจวัตรประจำวัน

- \*\* บทเรียนที่ให้เรียนรู้และสร้างพื้นฐานภาษาอังกฤษทางด้านคำศัพท์ (Vocabulary) และ การอ่าน (Reading)
- \* บทเรียนมีรูปแบบการเรียนรู้ที่เป็นขั้นตอน (Sequential integrated skills)
- มีระบบการสรุปผลการเรียน (Skills Summary) เพื่อให้ผู้เรียนสามารถทบทวนความรู้ความเข้าใจอีก ครั้งหลังจากที่เรียนจบทุกบท
- มีระบบช่วยเหลือบรรยายเป็นเสียงภาษาไทยและเสียงภาษาอังกฤษเพื่อสะดวกแก่การใช้งานของ โปรแกรม ELLIS Basics
- มีระบบการจัดเก็บบันทึกข้อมูลของผู้เรียน (Bookmark) เพื่อกลับไปเรียนในบทเรียนที่เรียนครั้งสุดท้าย ได้
- เนื้อหาของบทเรียนครอบคลุมการเรียนทางด้าน คำศัพท์(Vocabulary) การติดต่อสื่อสาร (Communication) ตัวอักษร (Alphabet) ชื่อ (Name) และการออกเสียง (Phonetic) เป็นต้น

# บทที่ 1

### เริ่มต้นกับโปรแกรม ELLIS Basics

โปรแกรม ELLIS Basics เป็นบทเรียนที่เหมาะสำหรับผู้ที่เริ่มต้นเรียนภาษาอังกฤษในแบบฉบับเจ้าของ ภาษาเอง โปรแกรมจะสอนให้ผู้เรียนได้ฝึกฝนพื้นฐานการออกเสียงคำศัพท์ที่ถูกต้อง เพื่อให้ผู้เรียนมีความ ชำนาญในการสื่อสารภาษาอังกฤษทั้งแบบที่เป็นทางการและไม่เป็นทางการ โดยโปรแกรมจะสอนตั้งแต่พื้นฐาน การเรียนรู้ ตัวอย่างเช่น การแนะนำตัว การทักทาย ครอบครัว อาหาร การซื้อของ ตัวเลขและตัวอักษรใน ภาษาอังกฤษ เป็นต้น

เพื่อให้การเรียนในโปรแกรม ELLIS Basics มีประสิทธิภาพสูงสุดผู้เรียนควรศึกษาโครงสร้างและทำความเข้าใจ พื้นฐานเกี่ยวกับโปรแกรมก่อน ทั้งนี้แล้วโปรแกรมได้รับการออกแบบสำหรับผู้ที่เริ่มต้นเรียนภาษาอังกฤษ โดย เนื้อหาที่ใช้ประกอบการเรียนการสอนจะมีตัวอักษรน้อย แต่จะใช้รูปภาพ คลิปวีดีโอ และภาพเคลื่อนไหว (Animation) มาช่วยในการเรียนการสอน ทำให้ผู้เรียนมีพัฒนาการด้านภาษาอังกฤษอย่างรวดเร็ว และในแต่ละ หน้าจอจะมี Help ที่จะช่วยอธิบายวิธีการใช้งานโปรแกรมในภาษาที่ผู้เรียนถนัด

## โครงสร้างและการใช้งานโปรแกรม

ในส่วนนี้จะเป็นการอธิบายโครงสร้างของโปรแกรม ELLIS Basics และอธิบายถึงขั้นตอนการเข้าใช้งาน โปรแกรม เพื่อให้ผู้เรียนสามารถใช้งานโปรแกรมได้เกิดประสิทธิภาพสูงสุด

บทเรียน 🔶 เกมส์ 🕂 บททดสอบ → คะแนนผลสอบ และเฉลยผลสอบ

บทสนทนา --> เมนูทักษะ --> บทบาทสมมุติ --> แบบฝึกหัดท้ายบท

#### ขั้นตอนการเข้าใช้งานโปรแกรม ELLIS Basics

ในการเข้าใช้งานแต่ละบทเรียนให้เริ่มที่บทเรียนย่อย (ในแต่ละบทเรียนจะมี 9 บทเรียนย่อย) ในแต่ละ บทเรียนย่อยประกอบด้วย คลิปวีดีโอแสดงบทสนทนา เนื้อหาสคริปบทสนทนาในวีดีโอ เมนูฝึกฝนทักษะ (Skill Menu) การฝึกฝนด้วยบทบาทสมมุติ (Role-Play) และแบบฝึกหัดท้ายบทเรียน (Lesson Quiz) เมื่อผู้เรียนศึกษา เนื้อหาในบทเรียนเรียบร้อยแล้วสามารถกลับเข้าสู่เมนูหลักเพื่อเล่นเกมส์ (Game) ฝึกฝนทักษะ ทำแบบทดสอบ ประจำบทเรียนหลัก (Test) และสามารถตรวจดูเฉลยของแบบทดสอบประจำบทเรียน (Test Review) หลังจาก เสร็จสิ้นในบทเรียนนี้แล้วผู้เรียนสามารถเข้าเรียนในบทเรียนที่ยากขึ้นได้ต่อไป

#### ภาพรวมของโปรแกรม ELLIS Basics

| บทเรียน   | ในหน้าจอเมนูหลักจะพบบทเรียนหลัก 2 บท โดยแต่ละบทจะมีบทเรียน (Units and                                                                   |
|-----------|----------------------------------------------------------------------------------------------------|
|           | Lessons) ย่อย 9 บทเรียน ผู้เรียนสามารถคลิ๊กเลือกบทเรียนจากหน้าจอนี้หลัง                                                                 |
|           | จากนั้นก็จะเข้าสู่หน้าจอวีดีโอสนทนาประจำบท                                                                                              |
| หน้าสคริป | หลังจากจบคลิปวีดีโอสนทนาประจำบทแล้วจะเข้าสู่หน้าจอสคริป (Script)<br>(Script) ซึ่งเป็นเนื้อหาของบทสนทนาในวีดีโอ ผู้เรียนสามารถคลิ๊กที่บท |

สนทนาเพื่อดูวีดีโอการสนทนาซ้ำได้ที่หน้าจอนี้ที่ละประโยค ผู้เรียนสามารถเรียนและ ฝึกฝนทักษะต่างๆ อย่างละเอียดในบทสนทนาได้ที่หน้าจอนี้

- หน้าเมนูทักษะ
   หลังจากเรียนการสนทนาที่หน้าจอสคลิป (Script) แล้ว ผู้เรียนสามารถ (Skills Menu)

   เรียนรู้และฝึกฝนทักษะต่างๆ ที่เมนูฝึกฝนทักษะ (Skills Menu) เพื่อ
   ฝึกฝนเรื่องของ

   การฟัง คำศัพท์ ตัวอักษร ตัวเลข การออกเสียงในและ
   การติดต่อสื่อสารรูปแบบต่างๆ
- หน้าบทบาทสมมุติเมื่อผู้เรียนฝึกฝนทักษะต่างๆ ในเมนูฝึกฝนทักษะเรียบร้อยแล้ว ผู้เรียน (Role-<br/>Play)สามารถกลับไปที่หน้าจอสคริป (Script) เพื่อที่จะเข้าไปสู่หน้าจอ<br/>บทบาทสมมุติ<br/>(Role-Play) โดยที่ผู้เรียนสามารถบันทึกเสียงตัวเอง<br/>เข้าสู่โปรแกรมตามบทสนทนา<br/>ตัวอย่างจากวีดีโอ แล้วกดเล่น (Play)ผู้เรียนสามารถฝึกฝนการพูดสนทนาโต้ตอบ<br/>กับโปรแกรมได้ที่หน้าจอนี้
- **แบบฝึกหัดท้ายบท** หลังที่ผู้เรียนฝึกฝนทักษะในหน้าจอต่างๆ เรียบร้อยแล้วสามารถกลับไป(Lesson Quiz)ที่ หน้าจอเมนูทักษะ (Skills Menu) เพื่อเข้าสู่การทำแบบฝึกหัดท้ายบทเรียน (Lesson Quiz) นั้นๆ
- **แบบทดสอบ** หลังจากที่ผู้เรียนได้เสร็จสิ้นการฝึกฝนในทุกหน่วยของบทเรียนย่อย (Test) เรียบร้อยแล้ว ผู้เรียนสามารถเข้าไปทำแบบทดสอบประจำบทเรียน (Test) ที่หน้าจอเมนูหลัก เพื่อ ทดสอบความรู้ที่ได้เรียนมาในบทเรียนนั้นๆ

#### ผลสอบและเฉลยแบบทดสอบ

หลังจากที่ผู้เรียนทำการทดสอบแบบทดสอบประจำบทเรียน (Test Review) เรียบร้อยแล้ว ผู้เรียนสามารถเข้าไปตรวจสอบผลการทดสอบและดูเฉลยแบบทดสอบได้ที่ หน้าจอนี้

# อธิบายปุ่มการใช้งานในโปรแกรม

ในส่วนนี้จะเป็นการอธิบายพื้นฐานการใช้งานปุ่มต่างๆ ในโปรแกรม ELLIS Basics ผู้เรียนควรทำ ความคุ้นเคยกับปุ่มต่างๆ ก่อนการเข้าไปใช้โปรแกรม จะทำให้ผู้เรียนสามารถใช้โปรแกรมได้มีประสิทธิภาพมาก ยิ่งขึ้น

### 1. ปุ่มการใช้งานในโปรแกรม

ปุ่มที่จะอธิบายต่อไปนี้เป็นปุ่มการใช้งานที่ปรากฏอยู่ทั่วไปในโปรแกรม ELLIS Basics ผู้เรียนควรทำ ความเข้าใจการใช้งานปุ่มเหล่านี้ไว้ จะช่วยให้ผู้เรียนสามารถใช้งานโปรแกรม ELLIS ได้สะดวกและรวดเร็วยิ่งขึ้น

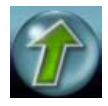

"**ปุ่ม UP**" ใช้สำหรับกลับไปยังหน้าจอหลัก

ปุ่มนี้จะพบที่หน้าจอย่อยเมื่อกดปุ่ม"UP" หน้าจอจะแสดงหน้าเมนูหลัก ตัวอย่างเช่น ถ้า ผู้เรียนหน้าจอ Script แล้วคลิ๊กที่"ปุ่ม UP" โปรแกรมจะกลับไปยังหน้าจอ Main Menu ตารางข้างล่าง นี้จะแสดงถึงการใช้งานของ"ปุ่ม UP"

| หน้าจอหลัก                | หน้าจอย่อย         |
|---------------------------|--------------------|
| (หน้าจอหลังคลิ๊กปุ่ม"UP") | (หน้าจอปัจจุบัน)   |
|                           | หน้าจอ Script      |
| หน้อ Main Monu            | หน้าจอ Test        |
|                           | หน้าจอ Test Review |
|                           | หน้าจอ Summary     |
| ***** Soviet Dogo         | หน้าจอ Skills Menu |
| иц i Schpt Fage           | หน้าจอ Role-Play   |
|                           | หน้าจอ Tutorials   |
| wiz Skille Menu           | หน้าจอ Practice    |
| Mu I Skills Meriu         | หน้าจอ Game        |
|                           | หน้าจอ Lesson Quiz |

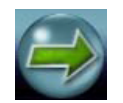

"**ปุ่ม Next**" ใช้สำหรับคลิ๊กเมื่อต้องการเปิดหน้าถัดไป

โดยปุ่มนี้จะปรากกฏในหน้าแบบฝึกหัด การฝึกฝนทักษะ การเล่นบทบาทสมมุติ และ อยู่ในส่วนที่ใช้ในการสอนในกรณีที่ทำแบบฝึกหัดบางข้อ เมื่อคลิ๊กเลือกคำตอบแล้วระบบไม่ปรากฏ ปุ่ม Next หมายถึงสิ้นสุดการทำแบบฝึกหัดในส่วนนี้ หน้าจอใดที่ไม่สามารแสดงรายละเอียดของ เนื้อหาการเรียนการสอนได้หมดในหน้าจอเดียว ผู้เรียนสามารถคลิ๊กปุ่มนี้เพื่อเข้าสู่หน้าจอถัดไป

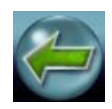

"**ปุ่ม** Back" ใช้สำหรับย้อนกลับไปยังหน้าก่อนหน้านี้

โดยปุ่มนี้จะปรากฏในหน้าฝึกฝนทักษะ และหน้าแบบฝึกหัด ตัวอย่างเช่น ใน รายละเอียดการเรียนการสอนมีทั้งหมด 3 หน้า การคลิ๊กปุ่มนี้จะย้อนจากหน้า 3 ไปหน้า 2 และจาก หน้า 2 ไปหน้า 1 แต่ปุ่มนี้จะไม่ปรากฏที่หน้าแรก แต่จะปรากฏปุ่ม Up แทน

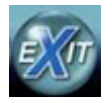

"**ปุ่ม Exit**" ใช้สำหรับออกจากโปรแกรม ELLIS

โดยปุ่มจะทำการบันทึกข้อมูลการใช้งานเข้าสู่หน่วยความจำและปุ่มนี้จะปรากฏที่หน้าจอ เมนูหลักเท่านั้น

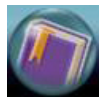

"ป**ุ่ม** Bookmark" ใช้สำหรับกลับไปหน้าจอบทเรียนที่ผู้เรียนใช้ครั้งล่าสุดก่อนออกจากโปรแกรม โดยปุ่มนี้จะปรากฏที่หน้าจอเมนูหลักเท่านั้น

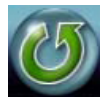

"ป**ุ่ม Replay**" ใช้สำหรับการเล่นบทสนทนาบทบาทสมมุติในหน้าการสอนอีกครั้ง

โดยปุ่มนี้จะทำการเริ่มต้นเรื่องที่บรรยายและภาพเคลื่อนไหวซ้ำอีกครั้ง และที่หน้า บทบาทสมุติ (Role-Play) โปรแกรมจะเริ่มต้นการเล่นบทบาทสมมุติทั้งหมด

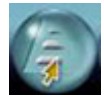

"**ปุ่ม Skills Summary**" ใช้สำหรับเข้าสู่หน้าจอสรุปผลบทเรียนซึ่งเป็นการสรุปเนื้อหาการเรียนการ สอนทั้งหมดที่มีในโปรแกรม ELLIS Basics

โดยปุ่มนี้จะปรากฏที่หน้าจอเมนูหลักเท่านั้น

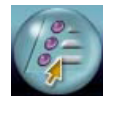

"**ปุ่ม Skills Menu**" ใช้สำหรับเข้าไปยังเมนูทักษะ (Skills Menu) โดยปุ่มนี้จะปรากฏที่หน้าจอหน้าสคริป (Script) หน้าจอการฝึกฝน และหน้าจอแบบฝึกหัด

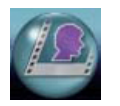

"**ปุ่ม Role-Play**" ใช้สำหรับเข้าสู่หน้าจอฝึกฝนการสนทนาโต้ตอบกับโปรแกรม โดยผู้เรียนสามารถ เลือกบทสนทนาที่ต้องการได้

โดยปุ่มนี้จะปรากฏที่หน้าจอสคริป (Script) เท่านั้น

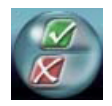

"**ปุ่ม** Practice Session" ใช้สำหรับการข้ามการสอนและการฝึกฝนต่างๆ ในโปรแกรม เพื่อไปยัง แบบฝึกหัดท้ายบท

โดยปุ่มนี้จะปรากฏที่หน้าจอการสอนเท่านั้น

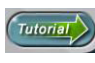

"**ปุ่ม Tutorial**" ใช้สำหรับการเข้าสู่การสอนในรายละเอียดของแต่ละเรื่องที่ผู้เรียนกำลังเรียนอยู่

### 2. ปุ่มช่วยเหลือในโปรแกรม

ในการเรียนด้วยโปรแกรม ELLIS Basics ผู้เรียนสามารถกดปุ่มช่วยเหลือต่างๆ โดยโปรแกรมจะ อธิบายวิธีการใช้งานเป็นภาษาตามความถนัดของผู้เรียนเอง โดยมีปุ่มต่างๆ ดังนี้

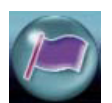

"**ปุ่ม Native Language**" คลิ๊กเพื่อแปลความหมายของคำศัพท์ วลี หรือประโยค ที่ต้องการ

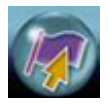

"**ปุ่ม** Language Selection" คลิ๊กเพื่อเปลี่ยนภาษาที่ช่วยในการแปลและอธิบายวิธีการใช้งาน โปรแกรม

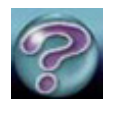

"ป**ุ่ม** Help" คลิ๊กเพื่อฟังคำอธิบายวิธีการใช้งานโปรแกรมเป็นภาษาตามความถนัดของผู้เรียน

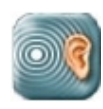

"**ปุ่มหู**" คลิ๊กเพื่อฟังเสียงของคำ หรือวลี ที่อยู่ในโปรแกรม โดยปุ่มนี้จะปรากฏที่หน้าจอการสอนและ

หน้าจอสรุปไวยกรณ์

#### 3. ภาษาที่ช่วยในการอธิบายการใช้งานโปรแกรม

ภาษาที่ช่วยในการอธิบายการใช้งานในโปรแกรม ELLIS Basics มีมากกว่า 50 ภาษา ซึ่งผู้เรียน สามารถเลือกภาษาที่ช่วยในการบรรยายได้ตามความถนัดของผู้เรียนเอง โดยจะช่วยในการแปลคำสั่ง คำศัพท์ การโต้ตอบ และวลี

#### 4. . การอธิบายการใช้งานโปรแกรม (Help)

หากผู้เรียนไม่เข้าใจการใช้งานหน้าจอใดในโปรแกรม ELLIS Basics ให้กดปุ่ม 🍘 ที่หน้าจอนั้น จากนั้นโปรแกรมจะพาเข้าสู่หน้าจอ "อธิบายการใช้งานโปรแกรม" เพื่อรับฟังการอธิบายวิธีการใช้งานโปรแกรม ตามภาษาที่ผู้เรียนถนัด และคลิ๊กที่ปุ่ม 🥶 เพื่อรับฟังคำอธิบายวิธีการใช้งานดังรูปข้างล่าง

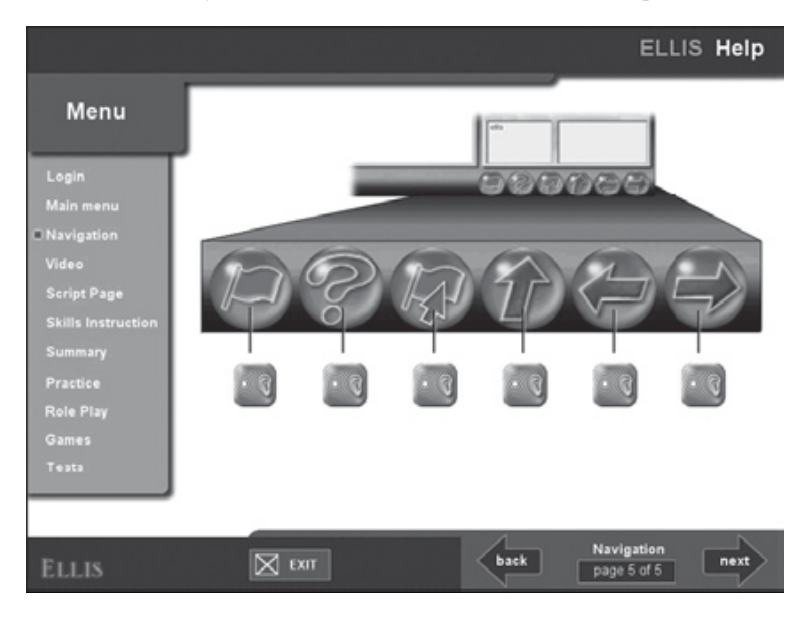

#### หน้าจอ "อธิบายการใช้งานโปรแกรม"

#### 5. การบันทึกเสียง (Recorder)

การเรียนรู้ภาษาอังกฤษจะให้ได้ผลมากที่สุดคือผู้เรียนต้องฝึกฝนบ่อยๆ โดยเฉพาะทักษะการพูด การ ออกเสียง ซึ่งในโปรแกรม ELLIS Basics มีโปรแกรมบันทึกเสียงจะช่วยเรื่องการฝึกพูด ฝึกออกเสียงของผู้เรียนซึ่ง จะอยู่ในเกือบทุกหน้าจอของโปรแกรม เพื่อให้ผู้เรียนบันทึกเสียง และเปรียบเทียบกับเสียงของเจ้าของภาษา จน เกิดความชำนาญ

ในการบันทึกเสียงจะมีสองส่วนตามตัวเลข คือ

1 ส่วนที่แสดงรายชื่อผู้ที่กำลังใช้งานโปรแกรม

ส่วนที่แสดงประโยคหรือวลีที่จะใช้ในการบันทึกเสียงเพื่อนำไปเปรียบเทียบกับเสียงตัวอย่างของโปรแกรมดัง

รูป

| Record Stop | Play Play Ellis Compare |
|-------------|-------------------------|
| ellis       | Am I late?              |
| 0           | 2                       |

#### Recorder

#### ขั้นตอนการบันทึกเสียงในโปรแกรม ELLIS Basics

- ถ้ามีผู้ใช้งานโปรแกรม ELLIS Basics มากกว่า 1 คน ให้ผู้ที่จะทำการบันทึกคนแรกคลิ๊กที่ชื่อของผู้เรียน คนนั้น และชื่อจะเป็นสีน้ำเงิน
- 2) คลิ๊กที่ปุ่ม 🔝 เพื่อบันทึกเสียงของผู้เรียน
- อ่านประโยคหรือวลีที่เห็นในหน้าจอสคริป ให้พูดเสียงดัง และชัดเจนเข้าไปในไมโครโฟนของ คอมพิวเตอร์
- 4) คลิ๊กที่ปุ่ม 💷 เมื่อสิ้นสุดบทสนทนา (คลิ๊กหลังจบเสียงอัดประมาณ 3 วินาที)
- 5) ฟังการบันทึกเสียงของผู้เรียนเอง หรือเปรียบเทียบกับเสียงเจ้าของภาษา
  - 🗱 คลิ๊กที่ปุ่ม 🔜 เพื่อฟังเสียงผู้เรียนที่ถูกบันทึก
  - 🗱 คลิ๊กที่ปุ่ม 🔜 เพื่อฟังเสียงเจ้าของภาษา
  - 🗱 คลิ๊กที่ปุ่ม 📖 เพื่อเปรียบเทียบเสียงผู้เรียนกับเจ้าของภาษา

เมื่อผู้ใช้คนแรกทำการบันทึกเสียงเสร็จ ให้คลิ๊กที่ชื่อของผู้เรียนคนต่อไปเพื่อทำการฝึกพูดซ้ำตาม ขั้นตอนตั้งแต่ 1-5 อีกครั้ง

# บทที่ 2

#### การใช้งานโปรแกรม ELLIS Basics

ในบทนี้ผู้เรียนจะได้เรียนรู้วิธีการใช้งานโปรแกรม ELLIS Basics ในแต่ละหน้าจออย่างละเอียด เช่น หน้าจอเมนูหลัก หน้าจอสคริป หน้าจอเมนูทักษะ เป็นต้น

# การเข้าสู่โปรแกรม (Login)

การเข้าสู่โปรแกรม ELLIS Basics สามารถเข้าใช้พร้อมกันได้สูงสุดถึง 3 คนต่อ 1เครื่องคอมพิวเตอร์ โดยมีขั้นตอนการเข้าสู่โปรแกรมดังนี้

- 1) พิมพ์รหัสของผู้เรียนที่ช่อง "Learner ID" และระบุรหัสผ่านที่ช่อง "password"
- คลิ๊กปุ่ม "OK" หรือกด "Enter" บนแป้นพิมพ์
- 3) พิมพ์รหัสและรหัสผ่านของผู้เรียนคนต่อไป และสามารถเรียนได้พร้อมกันถึง 3 คน
- ล้าไม่ต้องการระบุผู้เรียนคนอื่นอีกให้คลิ๊กปุ่ม "OK" หรือกดปุ่ม "Enter" บนแป้นพิมพ์ เพื่อเข้าสู่ โปรแกรมต่อไป

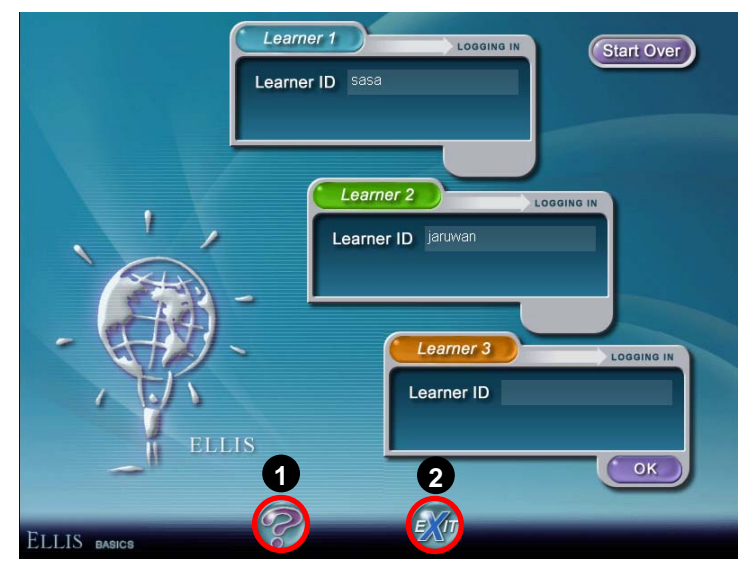

**หน้า Login** : 1.ปุ่ม Help 2.ปุ่ม Exit

## หน้าจอเมนูหลัก (Main Menu)

หน้าจอเมนูหลัก (Main Menu) เป็นหน้าจอแรกที่ผู้เรียนได้เห็นหลังจากที่ทำการ login เข้าสู่โปรแกรม แล้ว โดยโปรแกรมจะแสดงรายการบทเรียนทั้งหมดที่ใช้ในการเรียนการสอนของโปรแกรม ELLIS Basics โดยจะ แบ่งเป็นบทเรียนหลัก (Units) ซึ่งในบทเรียนหลักจะมีบทเรียนย่อย 9 บทเรียน (Lessons) แบบทดสอบ (Test) ผลสอบ และเฉลยแบบทดสอบ (Test Review) ชื่อผู้เรียน (User) แบบทบทวนบทเรียน (Skills Summary) และ การออกจากโปรแกรม (Exit) ดังรูป

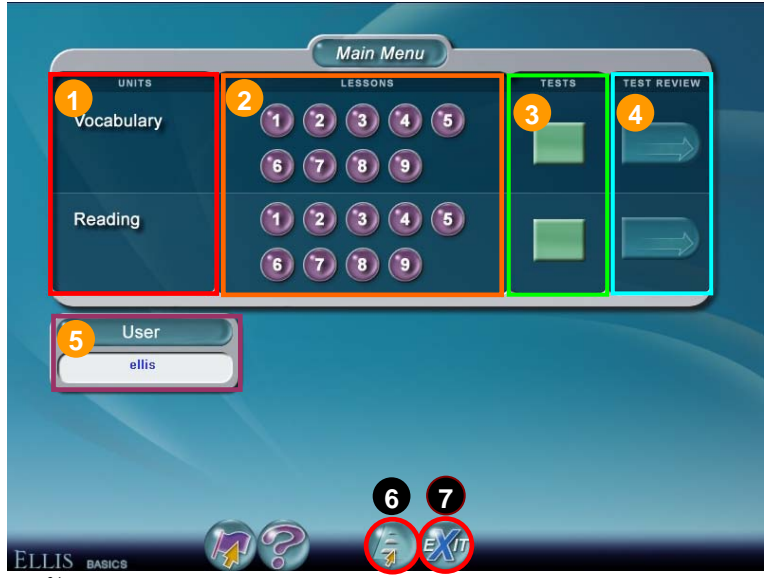

หน้าเมนูหลัก

รายละเอียดการใช้งานของหน้าจอ Main Menu

#### 1 บทเรียนหลัก (Units)

เป็นส่วนที่แสดงอยู่ทางด้านซ้ายของหน้าจอซึ่งมี 2 บทเรียน คือ Vocabulary และReading

#### 2 บทเรียนย่อย (Lessons)

ในหนึ่งบทเรียนหลักจะมีบทเรียนย่อย 9 บทเรียน ให้คลิ๊กที่ปุ่มบทเรียนเพื่อเข้าเรียนในบทเรียนต่างๆ ถ้าผู้เรียนเข้าเรียนในบทเรียนย่อยเสร็จเรียบร้อยแล้วจะปรากฏเครื่องหมายถูกบนปุ่มบทเรียนนั้น

#### 3 แบบทดสอบประจำบทเรียน (Tests)

หลังจากที่ผู้เรียนเรียนจบในบทเรียนย่อย 9 บทเรียนแล้วนอกจากจะมีแบบฝึกหัดในบทเรียนย่อยแล้วก็ จะมีแบบทดสอบประจำบทเรียนหลัก ซึ่งข้อสอบในแบบทดสอบแต่ละชุดจะมีประมาณ 45-50 ข้อ

#### 4 ผลสอบ และเฉลยแบบทดสอบ (Test Reviews)

หลังจากที่ผู้เรียนได้ทำการทดสอบประจำบทเรียนแล้วคะแนนของการสอบจะปรากฏที่ Test Reviews และผู้เรียนสามารถคลิ๊กเข้าไปเพื่อตรวจดูคำตอบของผู้เรียนเองได้

## 5 ชื่อผู้เรียน

ในส่วนนี้จะเป็นส่วนที่แสดงชื่อของผู้เรียน

#### 6 สรุปบทเรียน (Skills Summary)

จะเป็นส่วนที่แสดงผลสรุปว่าในโปรแกรม ELLIS Basics มีการเรียนการสอนในเรื่องใดบ้าง ซึ่งผู้เรียน สามารถคลิ๊กเข้าไปในแต่ละหัวข้อเพื่อทบทวนความรู้ความเข้าใจอีกครั้งหลังจากเรียนจบในทุกบทเรียนแล้ว ทั้ง ในด้านไวยกรณ์ คำศัพท์ การออกเสียง และการติดต่อสื่อสารในรูปแบบต่างๆ โดยโปรแกรมจะเรียงลำดับการ เรียนในแต่ละหัวข้อเพื่อให้สะดวกต่อการทบทวน

### 7 การออกจากโปรแกรม ELLIS Basics

ใช้สำหรับออกจากโปรแกรม ELLIS โดยปุ่มจะทำการบันทึกข้อมูลการใช้งานเข้าสู่หน่วยความจำ

## หน้าจอสคริป (Script Page)

หลังจากที่ผู้เรียนเลือกเข้าสู่บทเรียนย่อยแต่ละบทที่หน้าเมนูหลักแล้ว เบื้องต้นผู้เรียนจะเห็นหน้าจอ คลิปวีดีโอบทสนทนา และเมื่อฟังบทสทนาจบก็จะเข้าสู่หน้าจอสคริป (Script Page) ดังรูป

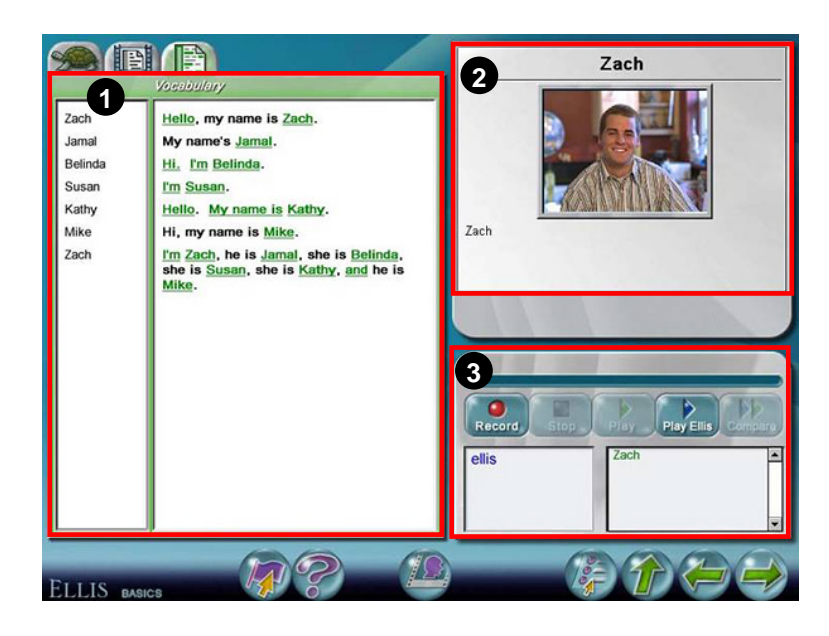

#### หน้าสคริป

สำหรับหน้าจอสคริปนี้จะประกอบด้วยกัน 3 ส่วน คือ

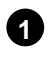

1 เนื้อหาบทสนทนาตามวีดีโอ

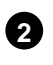

2 ส่วนของวีดีโอ

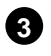

3 ส่วนของการบันทึกเสียง

#### รายละเอียดการใช้งานในหน้าจอสคริป

ในหน้าจอสคริปจะมีแถบด้านบนซ้าย 3 แถบ โดยแต่ละแถบจะมีการใช้งานที่แตกต่างกันดังต่อไปนี้

Slow Audio tab ใช้สำหรับการฝึกฝนทักษะด้านการฟัง (Listening)

โดยจะเป็นการพังบทสนทนาตามคลิปวีดีโอที่ช้าลงกว่าระดับการพูดปกติ ซึ่งเหมาะสำหรับผู้เรียนที่ยังพังการพูด ภาษาอังกฤษในความเร็วปกติไม่ทัน หรือต้องการฝึกฝนทักษะการพัง

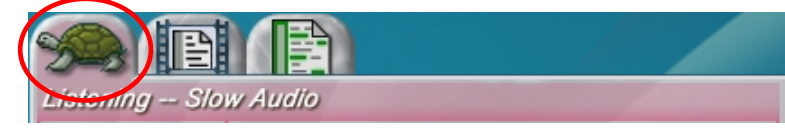

Slow Audio tab

Video tab ใช้สำหรับการฝึกฝนทักษะด้านการฟัง (Listening)

โดยจะเป็นการฟังบทสนทนาตามวีดีโอในระดับการพูดปกติ ซึ่งเหมาสำหรับผู้เรียนที่ต้องการฝึกฝนทักษะการฟัง จะช่วยให้ผู้เรียนเลือกรับฟังบทสนทนาซ้ำตามที่ต้องการในระดับการพูดปกติ

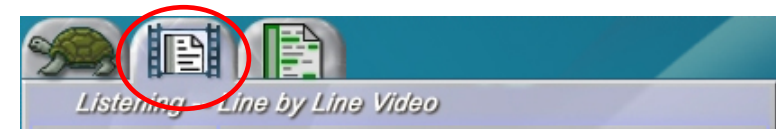

Video tab

Vocabulary tab ใช้สำหรับการแปลความหมายคำศัพท์ที่ต้องการ โดยคลิ๊กที่คำศัพท์ที่ขีดเส้นใต้สีเขียว

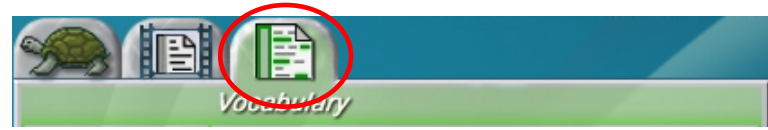

Vocabulary tab

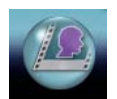

Role – Play อยู่ที่ด้านล่างของหน้าจอหน้าจอสคริป ใช้สำหรับเข้าสู่หน้าจอ บทบาทสมมุติ โดยเป็นหน้าจอที่ผู้เรียนสามารถใช้ฝึกสนทนาโต้ตอบกับโปรแกรม ได้โดยตรงซึ่งผู้เรียนสามารถ**เลือกตัวละคร**ที่ต้องการและทำการอัดเสียงพูดตาม บทสนทนานั้นดังตัวอย่างต่อไปนี้

### หน้าเลือกตัวละคร

ผู้เรียนคลิ๊กเลือกตัวละครหรือบทสนทนาที่ต้องการแสดงเป็นบทบาทนั้นๆ ผู้เรียนจะเห็นชื่อของตัวละคร นั้นปรากฏที่ด้านล่างของ ID ผู้เรียนเอง

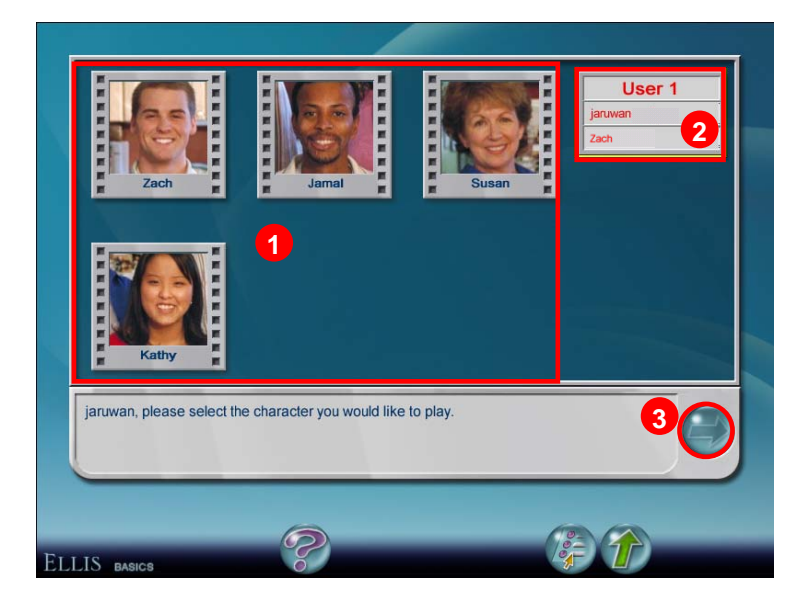

**หน้าเลือกตัวละครหรือบทสนทนา** 1. ตัวละครหรือบทสนทนา 2. ชื่อผู้เรียน 3. ปุ่ม Next

#### การบันทึกเสียงผู้เรียนเทียบกับเจ้าของภาษา

หลังจากคลิ๊กเลือกตัวละครแล้วให้คลิ๊กที่ปุ่ม Next เพื่อเข้าสู่หน้าประโยคคำพูดและการบันทึกบท สนทนา โดยหน้าจอนี้จะแบ่งเป็น 3 ส่วนคือ

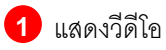

- 2 แสดงบทสนทนา
- 3 แสดงส่วนการบันทึกข้อมูล

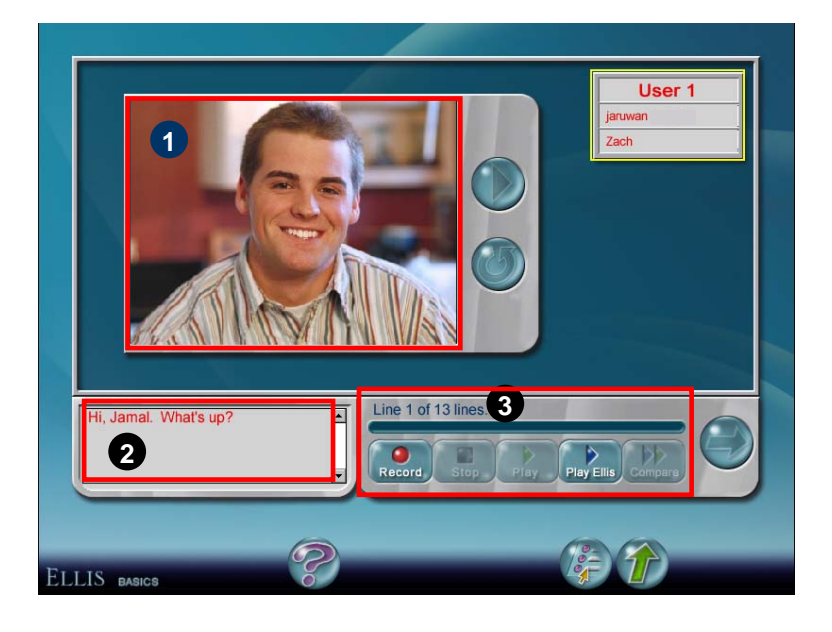

#### หน้าบันทึก

ขั้นตอนการบันทึกบทสนทนาในหน้า Role-Play

- เมื่อโปรแกรมเล่นวีดีโอเสร็จ ก็จะแสดงบทสนทนาที่หมายเลข 2 เพื่อให้ผู้เรียนใช้บันทึกเสียงตามบท สนทนานั้น
- ผู้เรียนสามารถบันทึกเสียงเพื่อเปรียบเทียบกับเจ้าของโดย

2.1) คลิ๊กที่ปุ่ม 🔝 เพื่อบันทึกเสียงผู้เรียน

- 2.2) คลิ๊กที่ปุ่ม 💷 เมื่อสิ้นสุดบทสนทนา (คลิ๊กหลังจบเสียงอัดประมาณ 3 วินาที)
- 2.3) คลิ๊กที่ปุ่ม 🔜 เพื่อฟังเสียงผู้เรียนที่ถูกบันทึก
- 2.4) คลิ๊กที่ปุ่ม 🔜 เพื่อฟังเสียงเจ้าของภาษา
- 2.5) คลิ๊กที่ปุ่ม 📖 เพื่อเปรียบเทียบเสียงผู้เรียนกับเจ้าของภาษา

 เมื่อบันทึกเสร็จเรียบร้อยแล้วให้คลิ๊กปุ่ม Construction เพื่อต่อไปยังบทสนทนาของโปรแกรม หรือผู้เรียนคนอื่นๆ ถัดไป

<u>หมายเหต</u>ุ ถ้ามีผู้เรียนพร้อมกันมากกว่า 1 คน ให้ดูว่าเป็น ID ของผู้เรียนคนไหน แล้วทำการบันทึกเสียงตามบท สนทนา

## การฟังเสียงบทสนทนาทั้งหมดที่ได้บันทึกไว้

เมื่อผู้เรียนทุกคนได้ทำการบันทึกบทสนทนาให้คลิ๊กที่ปุ่ม 🔍 เพื่อฟังเสียงบทสนทนาทั้งหมดที่ได้ บันทึกไว้แล้วถ้าต้องการฟังซ้ำให้คลิ๊กที่ปุ่ม 🎯

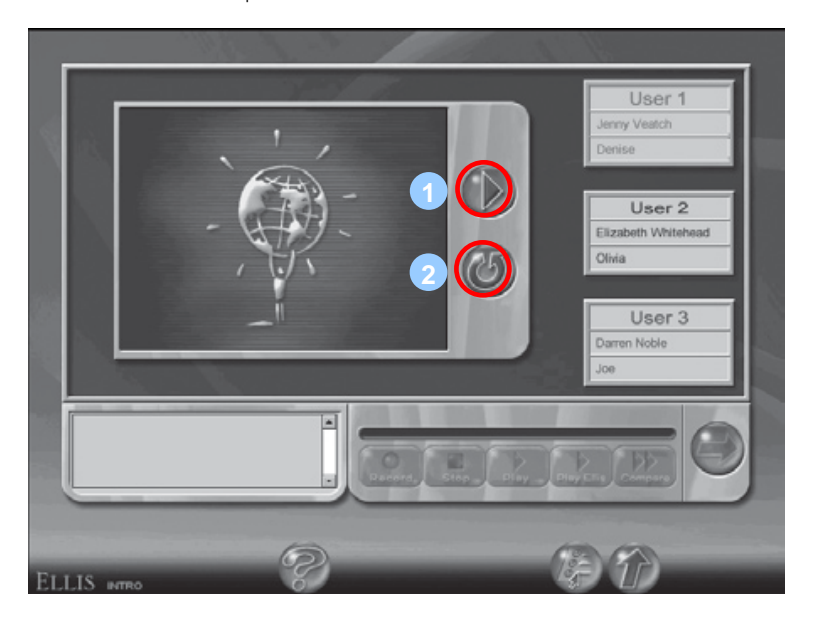

หน้าเล่น Role-Play 1. ปุ่มเล่นบทบาทสมมุติ 2. ปุ่มเล่นซ้ำ

# หน้าจอเมนูทักษะ (Skills Menu)

จากหน้าจอสคริปผู้เรียนสามารถเข้าสู่หน้าจอเมนูทักษะ (Skills Menu) โดยคลิ๊กที่ 🌌 ซึ่งอยู่ด้านล่าง ของหน้าจอ Main Menu ผู้เรียนสามารถฝึกฝนทักษะด้านการฟัง การออกเสียง คำศัพท์ การสนทนา รวมถึง แบบฝึกหัดท้ายบทในรูปแบบของ Lesson Quiz และ Game ดังรูป

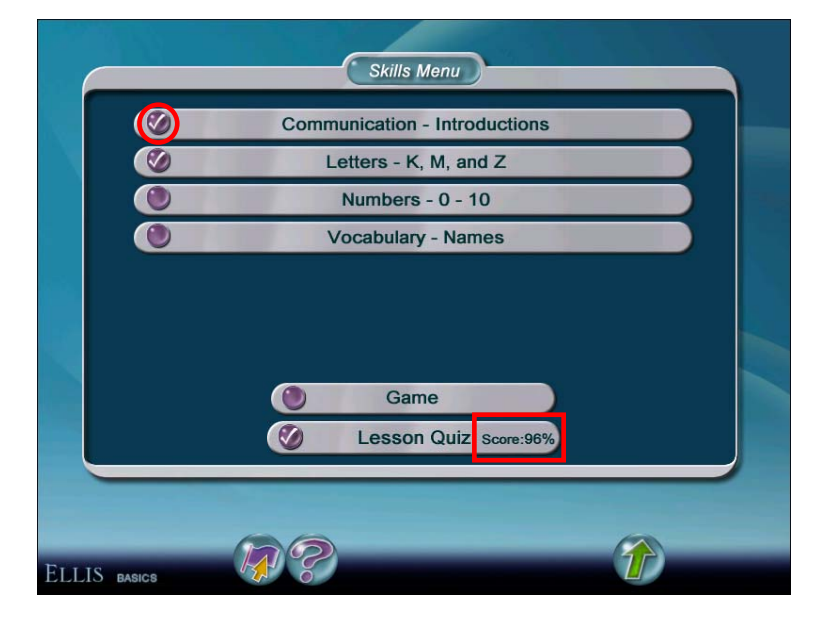

#### หน้าจอเมนูทักษะ

เมื่อผู้เรียนๆ ทักษะใดจบแล้วระบบจะทำเครื่องหมายถูกข้างหน้าในแต่ละหมวดหลังจากผู้เรียนได้เรียน จบในหมวดนั้นๆ และจะแสดงคะแนนสอบหลังจากผู้เรียนสิ้นสุดการทำแบบฝึกหัดท้ายบท

#### การเรียนการสอนในแต่ละหมวดของ Skills Menu

เมื่อผู้เรียนคลิ๊กปุ่มการฝึกทักษะในแต่ละหมวดของ Skills Menu ผู้เรียนจะเข้าสู่หน้าการเรียนการสอน ซึ่งจะแบ่งเป็น 3 ส่วน คือ

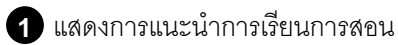

2 แสดงวีดีโอ

3 บันทึกเสียงเพื่อเปรียบเทียบเสียงกับเจ้าของภาษา

ในหน้าการเรียนการสอนนี้ ผู้เรียนจะเห็นไอคอนต่างๆ ดังรูปต่อไปนี้

| 4 of 10                                                    |                                     |
|------------------------------------------------------------|-------------------------------------|
| 00                                                         |                                     |
| Isten to these words again.                                |                                     |
| Cook 1                                                     |                                     |
| ( afternoon                                                | <b>M</b>                            |
| I get upgo to the kitchenand cook breakfast.               | (long Ll)                           |
|                                                            |                                     |
|                                                            |                                     |
|                                                            |                                     |
| Do the letters oo make the same vowel sound in both words? | 3                                   |
| Yes                                                        | Record Stop Play Play Ellis Compare |
| No                                                         | ellis                               |
|                                                            |                                     |
|                                                            |                                     |
|                                                            |                                     |
| <u>.</u>                                                   |                                     |

ตัวอย่างหน้าจอการฝึกการออกเสียงและการฟัง

- 🗱 ปุ่มแนะนำ 🔟 คลิ๊กเพื่อฟังคำสั่งหรือคำแนะนำในหน้าจอนั้นซ้ำอีกครั้ง
- 🔹 ปุ่มวีดีโอ 💹 คลิ๊กเพื่อเล่นวีดีโอทีหน้าจอด้านขวาบน
- 🗱 ปุ่มหูฟัง 🥯 คลิ๊กเพื่อฟัง

หลังจากผู้เรียนได้เรียนในหน้าจอนี้เสร็จเรียบร้อยแล้วให้คลิ๊กที่ปุ่ม 🎯 เพื่อเรียนในหน้าจอถัดไปจนจบ

### การฝึกฝน (Practice Session)

หลังจากที่ผู้เรียนได้ผ่านการเรียนหมวดใดหมวดหนึ่งของ Skills Menu เสร็จเรียบร้อยแล้ว โปรแกรมก็ จะพาผู้เรียนเข้าสู่หน้าจอฝึกฝน (Practice Pages) โดยอัตโนมัติ ซึ่งแบบฝึกฝนจะมีรูปแบบที่หลากหลาย เช่น แบบเลือกตอบถูก/ผิด แบบจับคู่ และแบบเติมคำในช่องว่าง หรือแบบ Role Play

เมื่อตอบคำถามผู้เรียนจะทราบคำตอบทันที่ว่าตอบคำถามถูกหรือผิด ผู้เรียนจะต้องตอบคำถามให้ ถูกต้องก่อนจึงจะสามารถไปทำในข้อต่อไปได้

#### ตัวอย่างรูปแบบการฝึกฝน

Multiple-Choice questions คำถามแบบเลือกตอบข้อที่ถูกที่สุด ให้ผู้เรียนเลือกคำตอบที่ถูกที่สุด ถ้าตอบถูก ้ โปรแกรมจะแสดงเครื่องหมายถูกสีเขียว แต่ถ้าตอบผิดจะโปรแกรมจะแสดงเครื่องหมายผิดสีแดงดังรูป

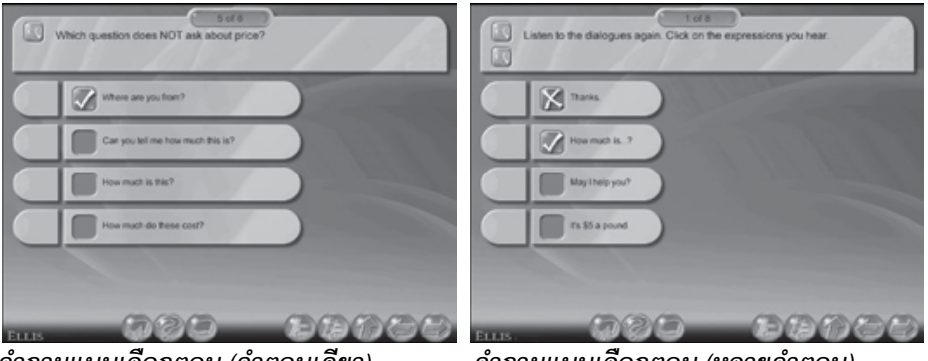

้คำถามแบบเลือกตอบ (คำตอบเดียว)

คำถามแบบเลือกตอบ (หลายคำตอบ)

Matching questions คำถามแบบจับคู่ ในการจับคู่คำถามผู้เรียนจะต้องจับคู่ด้านซ้ายกับด้านขวาให้ ถูกต้องตามที่โจทย์กำหนด ถ้าเลือคำตอบที่ถูกโปรแกรมจะแสดงเส้นสีเขียวเชื่อมโยงคำตอบทั้งสอง แต่ ถ้าเลือกไม่ถูกต้องโปรแกรมจะไม่แสดงเส้นจับคู่ให้

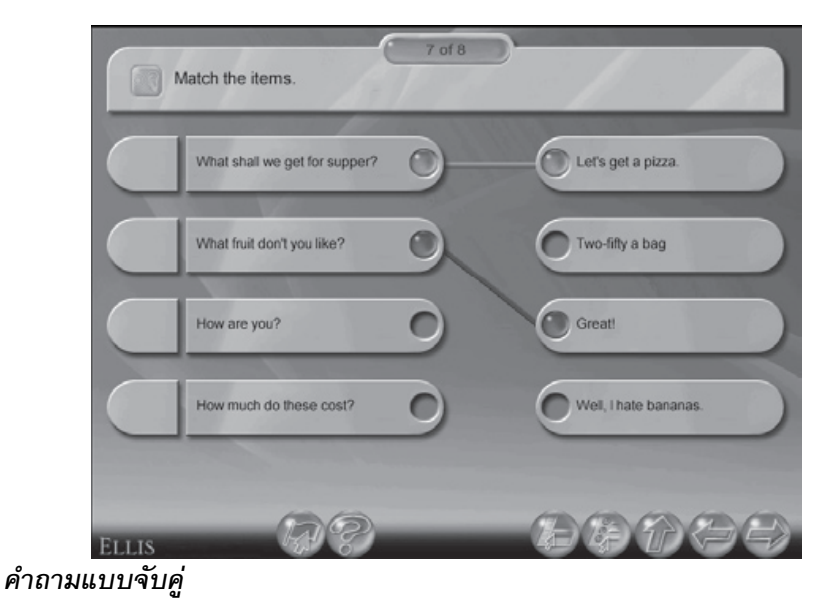

Fill-in-the-blank questions คำถามแบบเติมคำในช่องว่าง โปรแกรมจะแสดงตัวเลือกคำตอบไว้ด้านล่างของ คำถามให้ผู้เรียนคลิ๊กลากคำตอบที่ถูกต้องที่สุดมาใส่ในช่องว่าง ถ้าเลือกคำตอบถูกโปรแกรมจะนำคำตอบมา แสดงที่ช่องคำถาม แต่ถ้าเลือกผิดโปรแกรมจะไม่แสดงคำตอบที่เลือกไว้ ให้เลือกคำตอบที่ถูกต้องใหม่

| Yes       | How much is | this fish?  |          |                          |
|-----------|-------------|-------------|----------|--------------------------|
| Yes       |             | these potat | oes are? |                          |
| Excuse me |             | thes        | e pumpk  | ins cost?                |
|           |             |             |          |                          |
| 1.00      | How much is |             |          | can you tell me how much |
| 7 (1)25   | how much do |             |          |                          |

คำถามแบบเติมคำในช่องว่าง

Role Play เป็นการฝึกฝนบทบาทสมมติของผู้เรียนตามสถานการณ์ต่างๆ โดยผู้เรียนสามารถบันทึกเสียง และ สามารถฝึกสนทนาโต้ตอบกับโปรแกรมได้โดยตรง

| 1 of 10<br>Watch the video. Then use the picture to help you to respond. Start your sentence with "My name<br>is" |                                    |  |  |
|----------------------------------------------------------------------------------------------------|------------------------------------|--|--|
| Statement                                                                                                    | Response                           |  |  |
| Hello, my name is Zach.                                                                                           |                                    |  |  |
| Record Stop Play Play Ellis Compary                                                                               | Record Stop Play Play Elis Compare |  |  |
| Compare Statement Response                                                                                        | ellis ELLIS<br>ellis ELLIS         |  |  |
| FILIS RANCE                                                                                                    | <b>SEATER</b>                      |  |  |

หน้าจอแสดงการฝึกฝนบทบาทสมมติ

## เกมส์ (Game)

หลังจากเรียนและฝึกฝนจนครบทุกหมวดใน Skills Menu ผู้เรียนสามารถเข้าสู่หน้าจอเกมส์โดยคลิ๊กที่ ปุ่ม 🥯 Game เกมส์จะมีลักษณะให้จับคู่ ช่วยให้ผู้เรียนได้ทบทวนความรู้ที่ได้เรียนมา

## วิธิการเล่นเกมส์จับคู่

- คลิ๊กบนหมายเลข เพื่อฟังคำศัพท์ ดูรูปภาพ หรือดูคำศัพท์ที่ช่อนอยู่ด้านหลัง
- ถ้าผู้เรียนสามารถจับคู่ภาพหรือคำศัพท์กับเสียงได้ถูกต้อง โปรแกรมจะแสดงภาพที่ช่อนอยู่ด้านหลัง หมายเลขให้เห็น
- จับคู่ภาพหรือคำศัพท์กับเสียง ให้ครบทุกคู่

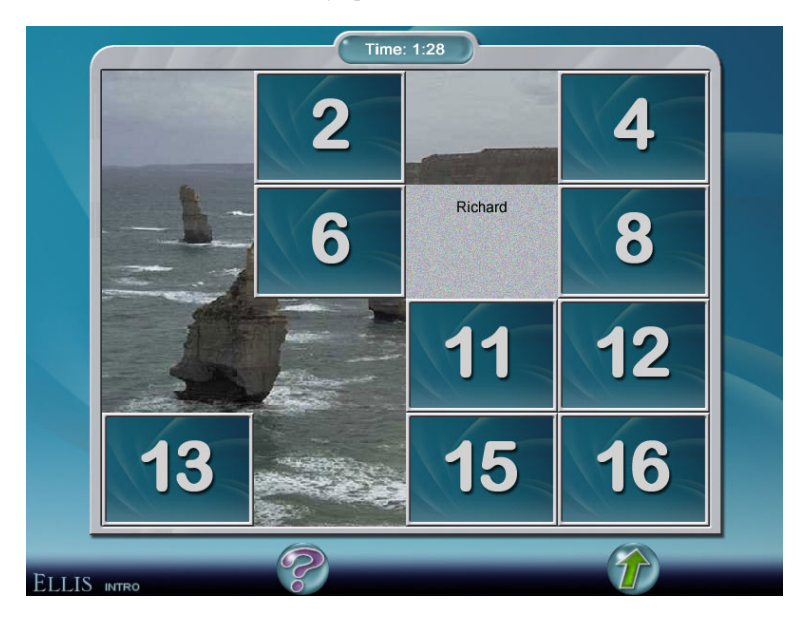

### เกมส์จับคู่

เมื่อผู้เรียนสามารถจับคู่ภาพหรือคำศัพท์กับเสียงได้ครบทุกคู่แล้ว ผู้เรียนจะเห็นภาพด้านหลังอย่าง สมบูรณ์ โปรแกรมจะแสดงเวลาที่ผู้เรียนใช้ในการเล่นเกมส์ให้เห็นที่ด้านบนหน้าจอ แล้วกดปุ่ม 🍻 เพื่อกลับเข้า สู่หน้าจอ Skills Menu

# แบบฝึกหัดท้ายบท (Lesson Quiz)

เมื่อผู้เรียนฝึกฝนทักษะต่างๆ ในโปรแกรม ELLIS Basics เสร็จเรียบร้อยแล้ว ผู้เรียนสามารถทดสอบ ความรู้ความเข้าใจของผู้เรียนได้ที่หน้าแบบฝึกหัดท้ายบท ซึ่งสามารถเข้าหน้าจอนี้ได้จากหน้าจอเมนูทักษะ (Skill Menu)

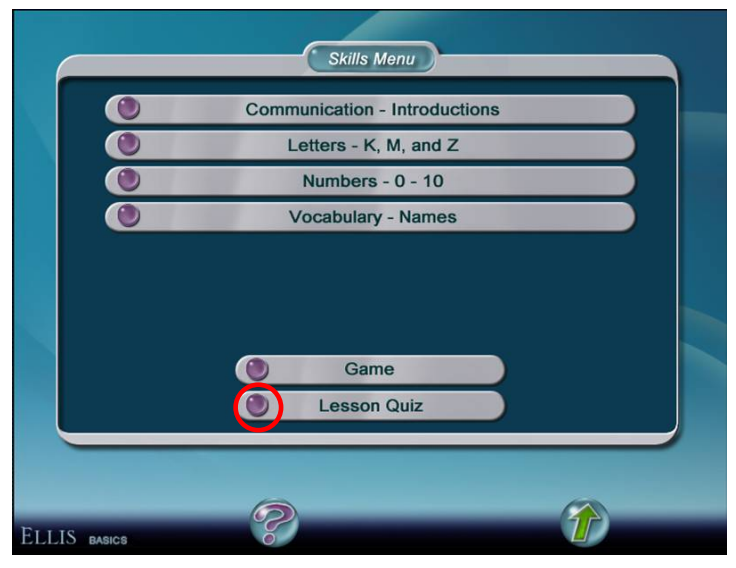

**หน้าจอเมนูทักษะ** คลิ๊กเพื่อเข้าไปยังหน้าแบบฝึกหัดท้ายบท

ในแบบทดสอบจะไม่เหมือนในแบบฝึกทักษะ เพราะโปรแกรมจะไม่เฉลยคำตอบให้ในขณะที่ทำ

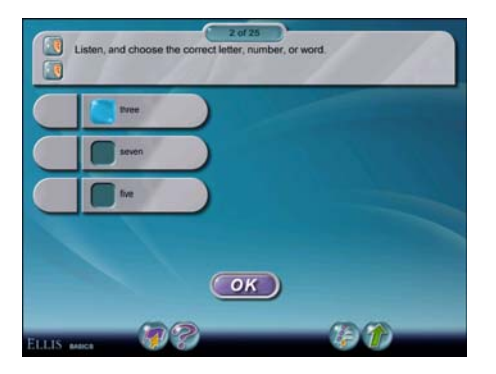

ตัวอย่างแบบฝึกหัดท้ายบท

#### แบบฝึกหัดท้ายบท

## การทำแบบทดสอบ (Test)

เมื่อผู้เรียนเรียนจบ 9 บทเรียนย่อยให้ผู้เรียนเข้าสู่หน้าจอ Main Menu แล้วให้คลิ๊กที่ปุ่ม 🛅 ประจำ บทเรียนนั้นๆ แล้วโปรแกรมจะเข้าสู่หน้าจอการทดสอบดังตัวอย่างแบบทดสอบดังรูป

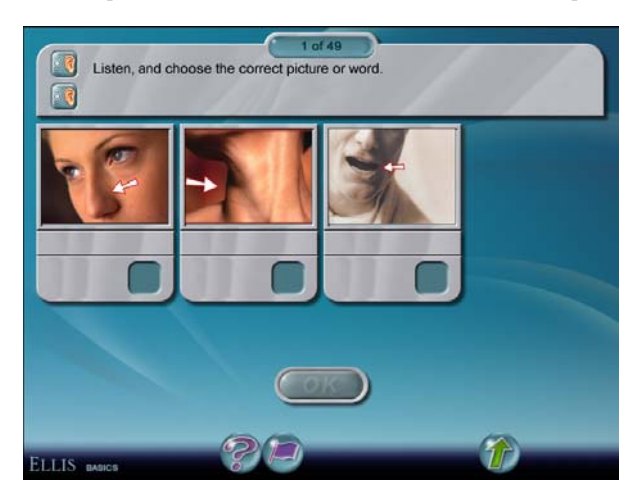

|         | Listen, and choose the correct pictu | of 49<br>Ire or word. |   |
|---------|--------------------------------------|-----------------------|---|
|         | a husband                            |                       |   |
|         | a sister                             |                       |   |
|         | a brother                            |                       |   |
|         |                                      |                       |   |
|         |                                      |                       |   |
| ELLIS . | ASICS                                |                       | 1 |

หลังจากทำแบบทดสอบเสร็จสิ้น โปรแกรมจะทำการประมวลผลคะแนนและแสดงผลที่ Test Review

#### คะแนนผลทดสอบ และเฉลยแบบทดสอบ (Test Review)

เมื่อผู้เรียนทำแบบทดสอบเสร็จโปรแกรมจะแสดงคะแนนและผลการทดสอบให้ไว้ที่ Test Review ใน หน้าจอเมนูหลัก (Main Menu) และผู้เรียนสามารถตรวจดูคำตอบของบททดสอบโดยการคลิ๊กที่ "Test Review" โปรแกรมจะแสดงผลการตอบแบบทดสอบของผู้เรียนเป็นสีฟ้าทึบที่ช่องคำตอบ 🧖 ส่วนเฉลยข้อถูกจะเป็นเส้น สีเขียว 🎑 ผู้เรียนสามารถคลิ๊กปุ่ม "OK" เพื่อดูคำตอบของข้อถัดไป ทั้งนี้ผู้เรียนสามารถทำแบบทดสอบกี่ครั้งก็ ได้ คะแนนที่แสดงจะเป็นคะแนนครั้งล่าสุดของการทำแบบทดสอบ

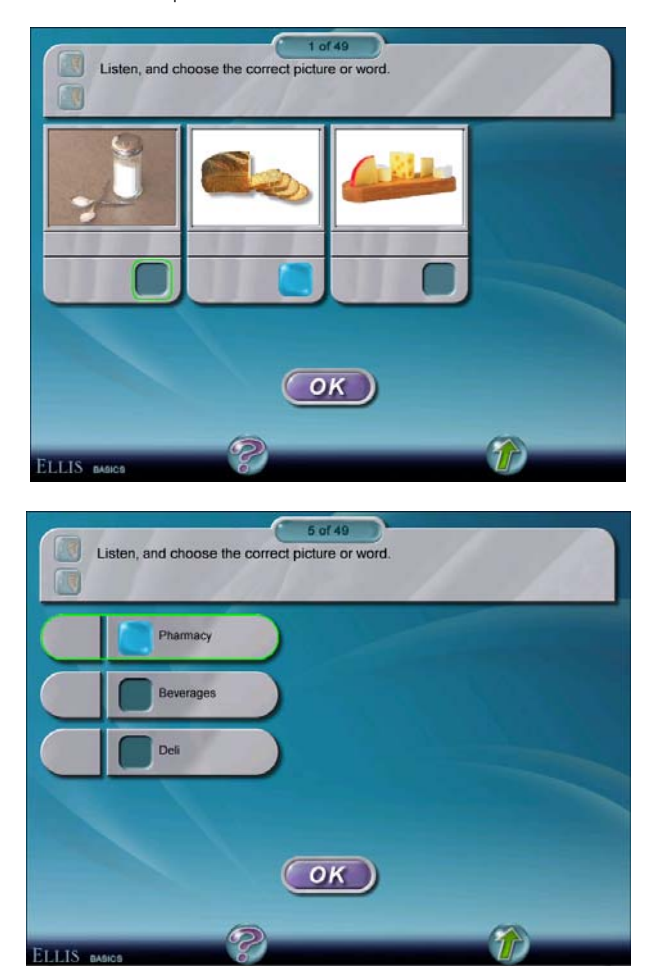

หน้าจอเฉลยแบบทดสอบประจำบทเรียน

# บทสรุปเนื้อหาทั้งหมดของ ELLIS Basics (Skills Summary)

ผู้เรียนสามารถทบทวนเนื้อหาบทเรียนทุกทักษะที่มีในโปรแกรมได้จากหน้าจอนี้ โดยคลิ๊กที่ปุ่ม 🐻 ดัง

รูป

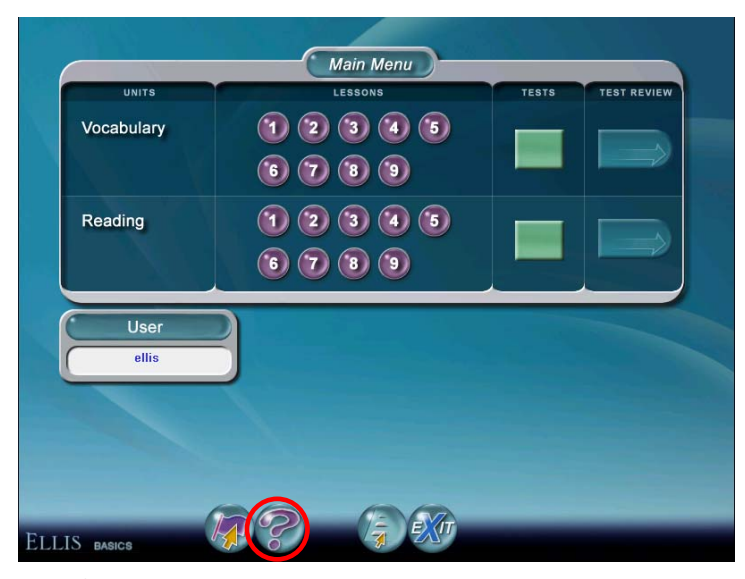

ปุ่ม Summary ที่หน้าจอเมนูหลัก

เมื่อผู้เรียนคลิ๊กที่ปุ่ม 🕢 โปรแกรมจะเข้าสู่หน้าจอ Skills Summary แล้วให้คลิ๊กที่ปุ่ม ᅇ เพื่อเลือก หัวข้อที่สนใจได้ดังรูปที่ 1 โดยหลังจากเลือกหัวข้อที่สนใจแล้วจะปรากฏเนื้อหาของบทเรียนดังรูปที่ 2

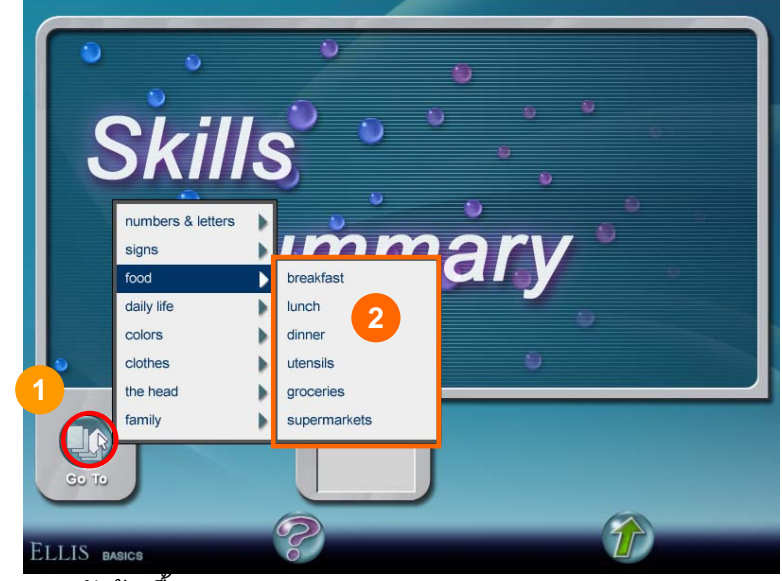

รูปที่ 1แสดงหัวข้อเนื้อหา

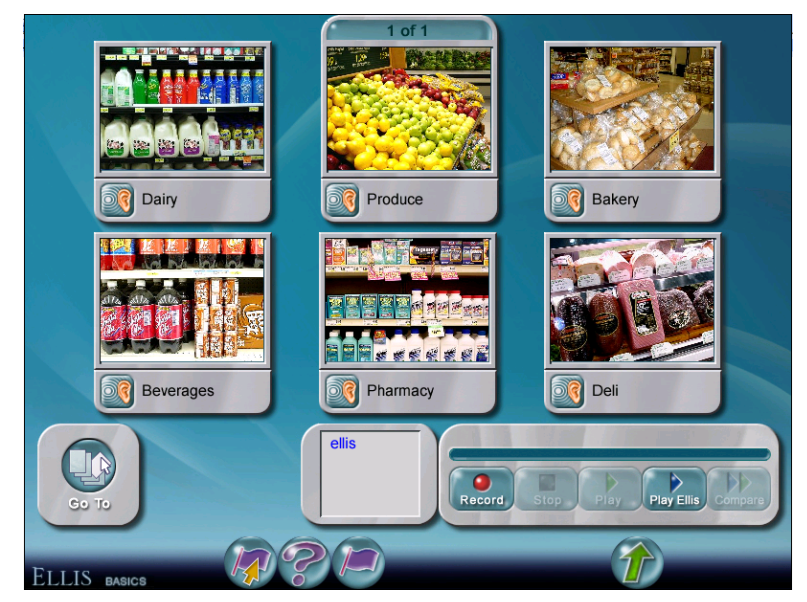

รูปที่ 2 แสดงเนื้อหาที่สนใจ